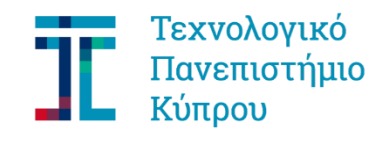

Υπηρεσία Σπουδών και Φοιτητικής Μέριμνας

### CUT Portal - $O\Delta H\Gamma IE\Sigma XPH\Sigma H\Sigma$

# ΥΠΟΒΟΛΗ ΑΙΤΗΣΗΣ ΓΙΑ ΠΡΟΓΡΑΜΜΑ ΣΠΟΥΔΩΝ

Αν έχετε ήδη πρόσβαση στη Διαδικτυακή Πύλη (είστε ήδη φοιτητής ή έχετε κάποια θέση ή έχετε υποβάλει προηγουμένως κάποια αίτηση και επιθυμείτε τη βελτίωση της θέση σας) τότε προχωρήστε απευθείας στο Βήμα 3 και στο σύνδεσμο https://sis.cut.ac.cy/irj/portal. Θα σας συζητθεί να καταχωρήσετε τους κωδικούς που ήδη έχετε. Αν τους έχετε ξεχάσει, στείλτε μήνυμα στο studies@cut.ac.cy ή τηλεφωνήστε στο 25 002700 για να σας τους δώσουν.

Η πιο κάτω διαδικασία αφορά την υποβολή αίτησης για οποιοδήποτε πρόγραμμα (πτυχίο, μάστερ, διδακτορικό, περιστασιακή φοίτηση) και οποιοδήποτε τρόπο εισδοχής (ειδικές κατηγορίες, κενές θέσεις, Ελλαδίτες, εξωτερικές/εσωτερικές μεταγραφές, δεύτερο πτυχίο, Erasmus in, κ.ά).

#### Βήμα 1:

Aκολουθήστε το σύνδεσμο https://sis.cut.ac.cy:80/sap/bc/webdynpro/sap/zcut\_wd\_st\_cr\_account?sapclient=300&sap-language=EL#

Σας ζητείται να καταχωρήσετε ένα έγκυρο email και από κάτω να συμπληρώστε για σκοπούς ασφάλειας το κείμενο που εμφανίζεται στην εικόνα. Ακολούθως πατήστε Αποστολή

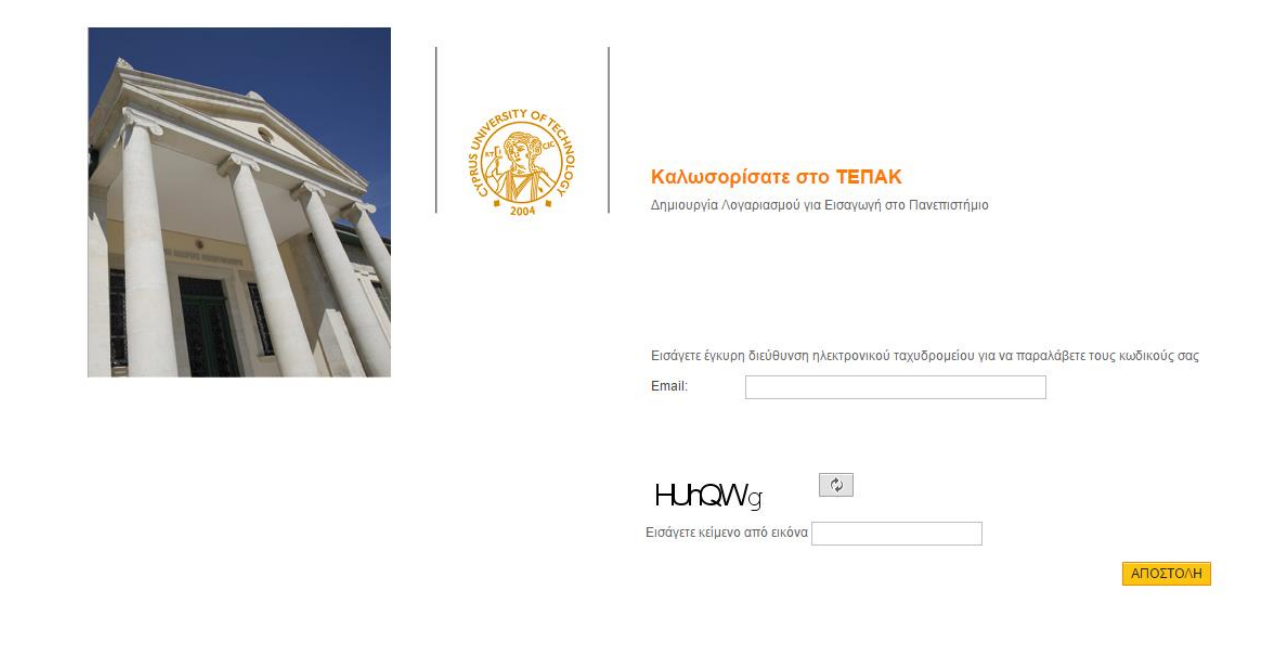

Θα λάβετε στο email που δηλώσατε (σε μερικά λεπτά) ένα μήνυμα από το Πανεπιστήμιο με οδηγίες για το επόμενο στάδιο. Αν για οποιοδήποτε λόγο δεν λάβετε email, επικοινωνήστε με το Πανεπιστήμιο, στο graduate@cut.ac.cy

# Βήμα 2

To email που θα λάβετε σας ζητά να πατήσετε σε ένα σύνδεσμο, που οδηγεί σε ένα νέο παράθυρο στο οποίο πρέπει να καταχωρήσετε διάφορα προσωπικά στοιχεία ώστε να σας δημιουργηθεί λογαριασμός χρήστη στο Portal

| Παρακαλώ συμπληρώστε όλα τ | α πεδία με κεφαλαία γ | Account creat | me at C<br>tion for applican<br>ι υποχρεωτικά. Αφού υποί | t Students<br>کάλετε επιτυχώςτα π | ο κάτω στοιχεία, θο | ι λάβετε στο email σας ένα μή | νυμα με κωδικούς πρόσβαι | σης στη Διαδι |
|----------------------------|-----------------------|---------------|----------------------------------------------------------|-----------------------------------|---------------------|-------------------------------|--------------------------|---------------|
| protopa@cytanet.com.cy     |                       |               |                                                          |                                   |                     |                               |                          |               |
| ΣΥΜΠΛΗΡΩΣΕ ΜΕ ΑΙ           | ΓΓΛΙΚΟΥΣ ΧΑΡΙ         | ΑΚΤΗΡΕΣ       |                                                          |                                   |                     |                               |                          |               |
| *Name:                     |                       | * Surname:    |                                                          |                                   | * Father's Name:    |                               |                          |               |
| ΠΡΟΣΩΠΙΚΑ ΔΕΔΟΙ            | MENA                  |               |                                                          |                                   |                     |                               |                          |               |
| *Όνομα:                    |                       |               |                                                          | * Επώνυμο:                        |                     |                               |                          |               |
| * Υπηκοότητα:              | Ĺ,                    |               |                                                          | *Φύλο:                            | - v                 |                               |                          |               |
| *Ημερομηνία Γεννήσεως:     | 06.02.2015            |               |                                                          |                                   |                     |                               |                          |               |
| *Δηλώστε ταυτότητα ή διαβα | ατήριο:               |               |                                                          |                                   |                     |                               |                          |               |
| Ταυτότητα:                 |                       |               |                                                          | Διαβατήριο:                       |                     |                               |                          |               |
| ΜΟΝΙΜΗ ΔΙΕΥΘΥΝΣ            | Ή                     |               |                                                          |                                   |                     |                               |                          |               |
| * Xώρα:                    | Ē                     |               |                                                          | *Πόλη:                            |                     |                               |                          |               |
| *Οδός:                     |                       |               |                                                          | *Αριθμός Οικίας:                  |                     |                               |                          |               |
| *Ταχ.Κώδικας:              |                       |               |                                                          |                                   |                     |                               |                          |               |
| Τηλέφωνο:                  |                       |               |                                                          | ή Κινητό:                         |                     |                               |                          |               |

#### Προσοχή στα ακόλουθα:

Θα πρέπει να πληκτρολογήσετε όλους τους χαρακτήρες με ΚΕΦΑΛΑΙΑ.

Αρχικά, καταχωρείτε με αγγλικούς χαρακτήρες όνομα (ΝΑΜΕ), επώνυμο (SURNAME), και το όνομα του πατέρα σας (FATHER'S NAME).

Ακολούθως, καταχωρείτε με ελληνικούς χαρακτήρες τα πεδία στα ΠΡΟΣΩΠΙΚΑ ΔΕΔΟΜΕΝΑ και στη ΜΟΝΙΜΗ ΔΙΕΥΘΥΝΣΗ.

Τα πεδία Υπηκοότητα και Χώρα απαιτούν συγκεκριμένες τιμές από ευρύ κατάλογο αναζήτησης. Για τους Κυπρίους και την Κύπρο είναι και στις δύο περιπτώσεις CY (μπορείτε να το πληροκτρολογήσετε χωρίς αναζήτηση). Γ

Προσοχή στη δήλωση ταχυδρομικού κώδικα. Το σύστημα έχει μηχανισμό ελέγχου ώστε ο ταχυδρομικός κώδικας να συνάδει με τη χώρα που δηλώσατε.

Αφού συμπληρώσετε όλα πεδία, πατήστε Αποστολή.

Αν έχετε κάνει λάθος σε κάποιο πεδίο, το σύστημα θα σας ζητήσει να διορθώσετε.

Αν είναι όλα ορθά, όταν πατήσετε Αποστολή θα δείτε σχετικό μήνυμα επιτυχίας

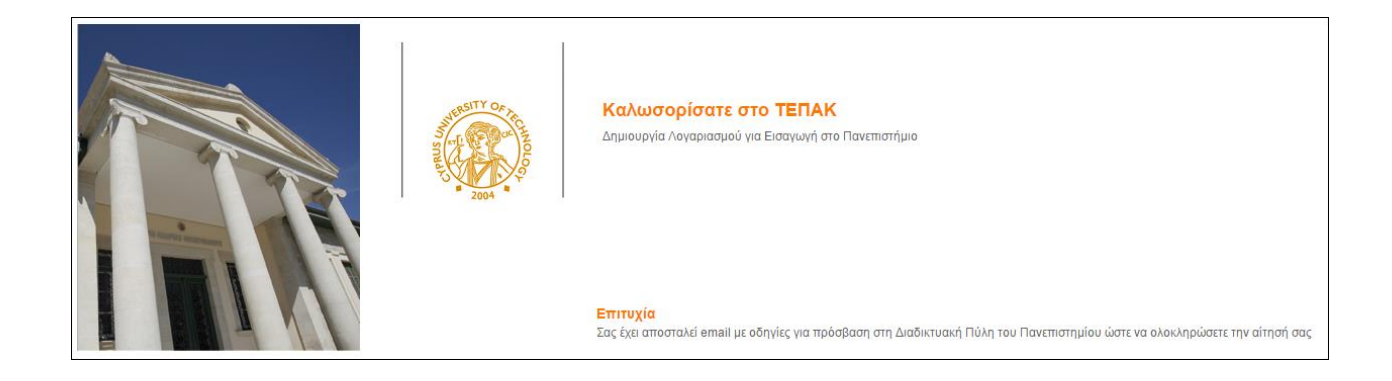

... και εντός μερικών λεπτών θα λάβετε email από το Πανεπιστήμιο.

## Βήμα 3

Το δεύτερο email που θα λάβετε αναγράφει κωδικούς πρόσβασης (username / password) στη Διαδικτυακή Πύλη (Portal) του Πανεπιστημίου. Φυλάξετε αυτούς τους κωδικούς διότι θα τους χρειάζεστε για κάθε πρόσβαση στο Portal.

Πατώντας στο σύνδεσμο που παρατίθεται στο τέλος του μηνύματος, ανοίγει ένα νέο παράθυρο στο οποίο καταχωρείτε τους κωδικούς που σας δόθηκαν για πρόσβαση στο Portal.

Για να πάτε απευθείας στο παράθυρο αυτό (αφορά ενεργούς φοιτητές ή όσους έχουν πάρει ήδη κωδικούς), ακολουθήστε <u>https://sis.cut.ac.cy/irj/portal</u>

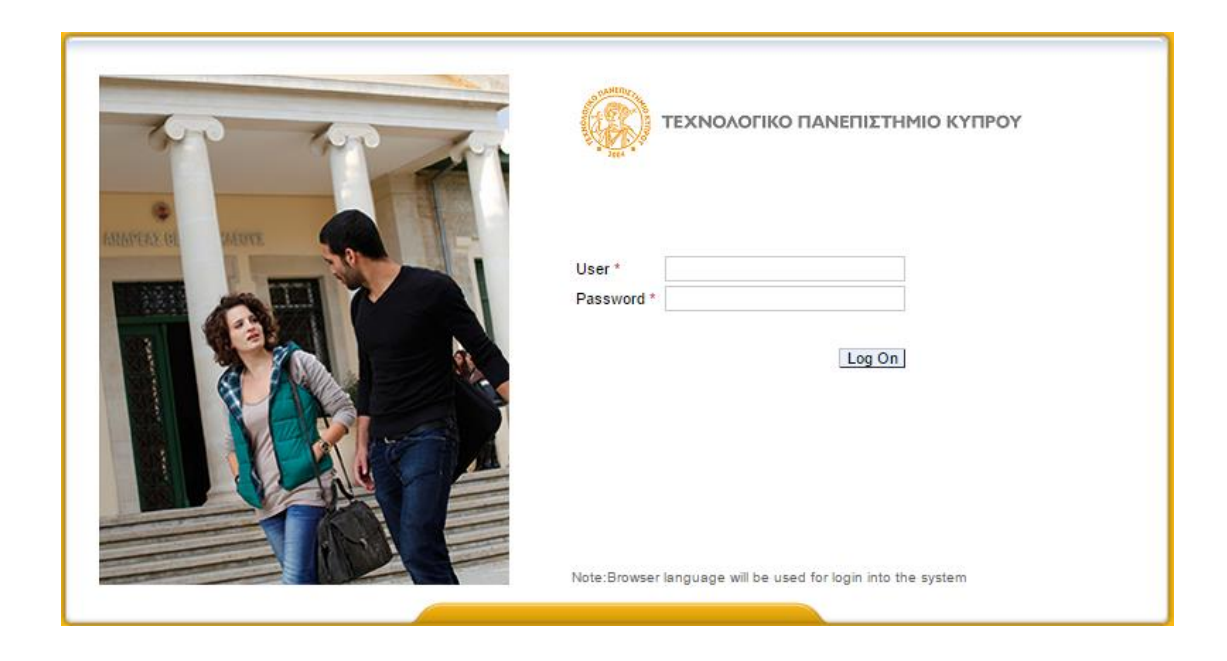

## Βήμα 4

Έχετε εισαχθεί στο Portal. Εμφανίζεται μια οθόνη όπως η πιο κάτω:

|                                                                    | YPRUS UNIVER                                                                                 | RSITY OF T           | ECHN          | OLOGY          |                 |                |  |
|--------------------------------------------------------------------|----------------------------------------------------------------------------------------------|----------------------|---------------|----------------|-----------------|----------------|--|
| Υποψήφιος Σπουδαστής                                               |                                                                                              |                      |               |                |                 |                |  |
| Y                                                                  | ′ποψήφιος Σπουδαστής > Αιτήσεις                                                              | Εισαγωγής            |               |                |                 |                |  |
| <ul> <li>Αιτήσεις Εισαγωγής</li> <li>Διαμόρφωση Γλώσσας</li> </ul> | Όνομα ΠΡΩΤΟΙ<br>Κύρια Οργαν.Δομή<br>Κατάσταση<br>Πρόγρ. Σπουδών<br>Ακ.Σύμβουλος<br>Εισαγωγές | ΠΑΠΑΣ, ΒΑΣΙΛΗΣ; *26. | 01.1972; Αρσε | νικό           |                 |                |  |
|                                                                    | Δημιουργία                                                                                   |                      |               |                |                 |                |  |
|                                                                    | Πρόγραμμα Σπουδών                                                                            | Κατάσταση αίτησης    | Ακαδ. Έτος    | Ακαδ. Περίοδος | Πρόγρ. επιλογής | Τύπος Εγγραφής |  |
|                                                                    |                                                                                              |                      |               |                |                 |                |  |
| -                                                                  |                                                                                              |                      |               |                |                 |                |  |
|                                                                    |                                                                                              |                      |               |                |                 |                |  |
|                                                                    |                                                                                              |                      |               |                |                 |                |  |

Αν θέλετε να αλλάξετε τη γλώσσα, πατήστε στη Διαμόρφωση Γλώσσας. Η αλλαγή ενεργοποιείται αφού πατήσετε Έξοδος από το σύστημα και εισέλθετε ξανά. Η διαδικασία αυτή μπορεί να επαναλαμβάνεται.

|                                                                    | CYPRUS UNIVERSITY OF TECHNOLOGY                                                                                             |
|--------------------------------------------------------------------|----------------------------------------------------------------------------------------------------|
| Υποψήφιος Σπουδαστής                                               |                                                                                                    |
| <ul> <li>Αιτήσεις Εισαγωγής</li> <li>Διαμόρφωση Γλώσσας</li> </ul> | Υποψήφιος Σπουδαστής > Διαμόρφωση Γλώσσας<br>Η αλλαγή γλώσσα θα ενεργοποιηθεί με το επόμενο Login<br>Επιλογή γλώσσας<br>Set |

Για τη Δημιουργία αίτησης σε πρόγραμμα, ακολουθήστε τα ακόλουθα βήματα:

1. Επιλέξτε το κουμπί Δημιουργία

| Κύρ<br>Πρ | Όνομα ΠΡΩΤΟΓ<br>ια Οργαν.Δομή<br>Κατάσταση<br>ιόγρ. Σπουδών<br>Ακ.Σύμβουλος | ΊΑΠΑΣ, ΒΑΣΙΛΗΣ; *26. | 01.1972; Αρσε | νικό           |                 |                |  |
|-----------|-----------------------------------------------------------------------------|----------------------|---------------|----------------|-----------------|----------------|--|
| Εισ       | αγωγές                                                                      |                      |               |                |                 |                |  |
| Δr        | ημιουργία                                                                   |                      |               |                |                 |                |  |
|           | Πρόγραμμα Σπουδών                                                           | Κατάσταση αίτησης    | Ακαδ. Έτος    | Ακαδ. Περίοδος | Πρόγρ. επιλογής | Τύπος Εγγραφής |  |
|           |                                                                             |                      |               |                |                 |                |  |
|           |                                                                             |                      |               |                |                 |                |  |
|           |                                                                             |                      |               |                |                 |                |  |
|           |                                                                             |                      |               |                |                 |                |  |
|           |                                                                             |                      |               |                |                 |                |  |

## 2. Επιλέξτε το κουμπί Επιλογή Τύπου Αίτησης:

| Δημιουργία Νέας Αίτησης Εισαγωγι | ής                           |                   |
|----------------------------------|------------------------------|-------------------|
| < Πίσω 🛛 🔚 Αποθήκευση            |                              |                   |
| Τύπος Εισαγωγής και Προ          | όγραμμα Σπουδώ               | ών                |
| Επιλογή Τύπου Αίτησης            | ~                            | ]                 |
| Επιλογή Προγράμματος Σπουδών     | Πρόγραμμα Επιλογής           | Πρόγραμμα Σπουδών |
|                                  | <b>i</b> Ο πίνακας δεν περιέ | ιέχει δεδομένα    |
|                                  |                              |                   |

 Επιλέξτε από τη λίστα τον Τύπο Αίτησης που σας αφορά, π.χ. Ειδικές Κατηγορίες, Κενές Θέσεις, Μεταπτυχιακά, Διδακτορικά, Μεταγραφές, Πανελλήνιες, κ.ά.

| Δημιουργία Νέας Αίτησης Εισαγωγι | ής                 |                   |
|----------------------------------|--------------------|-------------------|
| < Πίσω                           |                    |                   |
| Τύπος Εισαγωγής και Πρό          | όγραμμα Σπουδώ     | v                 |
| Επιλογή Τύπου Αίτησης            | Μεταπτυχιακά 🗸     |                   |
| Επιλογή Προγράμματος Σπουδών     | Πρόγραμμα Επιλογής | Πρόγραμμα Σπουδών |
|                                  | 1                  |                   |
|                                  | 2                  |                   |
|                                  | 3                  |                   |
|                                  |                    |                   |

4. Μπορείτε να υποβάλετε αίτηση σε μέχρι τρία προγράμματα. Αναζητήστε στη λίστα το πρόγραμμα που σας ενδιαφέρει. Περιλαμβάνονται τα προγράμματα που προσφέρονται

τη δεδομένη περίοδο, σύμφωνα με τον Τύπο Αίτησης. Πιο κάτω είναι επιλογές προγραμμάτων αν έχετε επιλέξει Τύπο Μεταπτυχιακά.

| Πρόγραμμα Επιλογής | Πρόγραμμα Σπουδών                     |   |
|--------------------|---------------------------------------|---|
| 1                  | Μάστερ Διαχείριση Ενεργειακών Πόρων   | ~ |
| 2                  | Μάστερ Ναυτιλιακά & Χρηματοοικονομικά | ~ |
| 3                  | Μάστερ Βιοτεχνολογία Φυτών            | ~ |

5. Για κάθε Τύπο Αίτησης απαιτείται να επισυνάψετε ορισμένα δικαιολογητικά. Αν δεν επισυνάψετε όλα τα δικαιολογητικά που απαιτούνται, η αίτηση σας μπορεί να αποθηκευτεί, ωστόσο δεν θα τύχει οποιασδήποτε αξιολόγησης. Για να εισάγεται συνημμένα αρχεία (δικαιολογητικά), πατήστε στην κάθε περίπτωση το κουμπί Επιλογή Αρχείου και επιλέξτε το ανάλογο αρχείο από το χώρο που το έχετε τοποθετήσει στον υπολογιστή σας. Το αρχείο μπορεί να είναι σε οποιαδήποτε μορφή (πχ. pdf, jpeg, word, κ.ά). Πιο κάτω είναι επιλογές προγραμμάτων αν έχετε επιλέξει Τύπο Μεταπτυχιακά.

| Συνημμένα                                                                       |        |                                               |                     |
|---------------------------------------------------------------------------------|--------|-----------------------------------------------|---------------------|
| Περιγραφή                                                                       | Αρχείο |                                               |                     |
| Α/\/Α ΠΙΣΤΟΠΟΙΗΤΙΚΑ ΚΑΙ ΕΓΓΡΑΦΑ                                                 |        | Επιλογή αρχείου Δεν επιλέχθηκε κανένα αρχείο. | 🖶 Προσθήκη γραμμής  |
| ΑΝΑΛΥΤΙΚΕΣ ΒΑΘΜΟΛΟΓΙΕΣ ΣΠΟΥΔΩΝ                                                  |        | Επιλογή αρχείου Δεν επιλέχθηκε κανένα αρχείο. | 🖶 Προσθήκη γραμμής  |
| ΑΝΤΙΓΡΑΦΑ ΠΤΥΧΙΩΝ (Η ΒΕΒΑΙΩΣΗ ΕΠΙΚΕΙΜΕΝΗΣ ΑΠΟΦΟΙΤΗΣΗΣ)                          |        | Επιλογή αρχείου Δεν επιλέχθηκε κανένα αρχείο. | 📘 Προσθήκη γραμμής  |
| ΑΝΤΙΓΡΑΦΟ ΠΟΛΙΤΙΚΗΣ ΤΑΥΤΟΤΗΤΑΣ Ή ΔΙΑΒΑΤΗΡΙΟΥ                                    |        | Επιλογή αρχείου Δεν επιλέχθηκε κανένα αρχείο. | Εο Προσθήκη γραμμής |
| ΒΙΟΓΡΑΦΙΚΟ ΣΗΜΕΙΩΜΑ                                                             |        | Επιλογή αρχείου Δεν επιλέχθηκε κανένα αρχείο. | 🖶 Προσθήκη γραμμής  |
| ΠΙΣΤΟΠΟΙΗΤΙΚΑ ΕΠΑΡΚΕΙΑΣ ΤΗΣ Ε/ΛΗΝΙΚΗΣ ΚΑΙ ΑΓΓΛΙΚΗΣ ΓΛΩΣΣΑΣ                      |        | Επιλογή αρχείου Δεν επιλέχθηκε κανένα αρχείο. | 🖶 Προσθήκη γραμμής  |
| ΣΥΝΤΟΜΗ ΕΚΘΕΣΗ (>500 ΛΕΞΕΙΣ) ΜΕ ΠΡΟΣΩΠΙΚΟΥΣ ΣΤΟΧΟΥΣ ΚΑΙ ΕΡΕΥΝΗΤΙΚΑ ΕΝΔΙΑΦΕΡΟΝΤΑ |        | Επιλογή αρχείου Δεν επιλέχθηκε κανένα αρχείο. | 🖶 Προσθήκη γραμμής  |

Για να προσθέσετε και άλλο δικαιολογητικό, πρέπει να επιλέξετε το κουμπί Προσθήκη γραμμής.

6. Με το κουμπί Αποθήκευση καταχωρείται (υποβάλλεται) η αίτηση. Πιο κάτω είναι επιλογές προγραμμάτων αν έχετε επιλέξει Τύπο Μεταπτυχιακά.

| Δημιουργία Νέας Αίτησης Εισαγωγι<br>< ⊓ίσω Αποθήκευση | ής                 |                                       |
|-------------------------------------------------------|--------------------|---------------------------------------|
| Τύπος Εισαγωγής και Προ                               | όγραμμα Σπουδώ     | ענ                                    |
| Επιλογή Τύπου Αίτησης                                 | Μεταπτυχιακά 🗸     |                                       |
| Επιλογή Προγράμματος Σπουδών                          | Πρόγραμμα Επιλογής | Πρόγραμμα Σπουδών                     |
|                                                       | 1                  | Μάστερ Διαχείριση Ενεργειακών Πόρων   |
|                                                       | 2                  | Μάστερ Ναυτιλιακά & Χρηματοοικονομικά |
|                                                       | 3                  | Μάστερ Βιοτεχνολογία Φυτών            |
|                                                       |                    |                                       |

7. Όσο είναι ανοικτή η προθεσμία υποβολής αιτήσεων έχετε τη δυνατότητα να αλλάξετε την αίτηση/τις αιτήσεις σας, μέσα από το portal (<u>https://sis.cut.ac.cy/irj/portal</u>), να δημιουργήσετε νέα αίτηση με το κουμπί Δημιουργία, να επιλέξετε μία ήδη υπάρχουσα, να τη διαγράψετε με τη Διαγραφή αίτησης και να αλλάξετε τα συνημμένα με το κουμπί Αλλαγή Συνημμένων.

| Όνομα ΠΡΩΤΟΠΑΠΑΣ, ΒΑΣΙΛΗΣ; *26.01.1972; Αρσενικό<br>Κύρια Οργαν.Δομή<br>Κατάσταση<br>Πρόγρ. Σπουδών<br>Ακ.Σύμβουλος<br>ΕΙσαγωγές |                     |            |                     |                 |                |  |
|----------------------------------------------------------------------------------------------------|---------------------|------------|---------------------|-----------------|----------------|--|
| Δημιουργία 🛛 👼 Διαγραφή αίτησης 🖌 💰                                                                                              | 🖁 Αλλαγή συνημμένων |            |                     |                 |                |  |
| Πρόγραμμα Σπουδών                                                                                                    | Κατάσταση αίτησης   | Ακαδ. Έτος | Ακαδ. Περίοδος      | Πρόγρ. επιλογής | Τύπος Εγγραφής |  |
| Μάστερ Διεθνής Διοίκηση Τουρισμού                                                                                                | Δημιουργημένη       | 2015-2016  | Φθινοπωρινό Εξάμηνο | 1η Επιλογή      | Μεταπτυχιακά   |  |
| Μάστερ Ναυτιλιακά & Χρηματοοικονομικά                                                                                            | Δημιουργημένη       | 2015-2016  | Φθινοπωρινό Εξάμηνο | 2η Επιλογή      | Μεταπτυχιακά   |  |
| Μάστερ Διαδραστικά Πολυμέσα                                                                                                    | Δημιουργημένη       | 2015-2016  | Φθινοπωρινό Εξάμηνο | 3η Επιλογή      | Μεταπτυχιακά   |  |
|                                                                                                    |                     |            |                     |                 |                |  |
|                                                                                                    |                     |            |                     |                 |                |  |

Με το κουμπί Αποθήκευση καταχωρούνται οι αλλαγές.

### Τα πιο κάτω αφορούν μόνο αιτήσεις για Μεταπτυχιακά ή Διδακτορικά

 Ορισμένα μεταπτυχιακά προγράμματα απαιτούν να δηλώσετε τα στοιχεία δύο ατόμων από τον ακαδημαϊκό ή/και επαγγελματικό χώρο που θα μπορούσαν να δώσουν Συστάσεις για εσάς. Αν έχετε επιλέξει προγράμματα που έχουν τέτοια προϋπόθεση, θα πρέπει να επιλέξετε το κουμπί Συστατική Επιστολή Από (κάτω από τις Συστάσεις):

| Κύρια Δεδομένα Φοι    | τητή                     |                  |              |                    |
|-----------------------|--------------------------|------------------|--------------|--------------------|
| 📙 Αποθήκευση          |                          |                  |              |                    |
| Συστάσεις             |                          |                  |              |                    |
| Ευστατική Επιστολή Ατ | τό 🛛 📴 Διαγραφή Προσώπου | ι σύστασης 🔰 🖉 Ε | πεξεργασία π | ροσώπου συστατικής |
| Ονοματεπώνυμο         | Περιγραφή Διεύθυνσης     | Τηλέφωνο         | Κινητό       | Δ/νση E-Mail       |
|                       |                          |                  |              |                    |
|                       |                          |                  |              |                    |
|                       |                          |                  |              |                    |
|                       |                          |                  |              |                    |
|                       |                          |                  |              |                    |

Στο παράθυρο που ανοίγει καταχωρήστε τα στοιχεία του ατόμου που θα θέλατε να αποταθεί το Πανεπιστήμιο ώστε να ζητήσει, αν το επιθυμεί, Συστάσεις για εσάς. Τα πεδία με αστερίσκο (\*) είναι υποχρεωτικά.

| Εισαγωγή        |    |         |
|-----------------|----|---------|
| Σύσταση         |    |         |
| * Ονομα:        |    |         |
| * Επώνυμο:      |    |         |
| Οδός:           |    |         |
| Αριθμός Οικίας: |    |         |
| Πόλη:           |    |         |
| Ταχ.Κώδικας:    |    |         |
| * Χώρα:         |    |         |
| Περιοχή:        |    |         |
| * Τηλέφωνο:     |    |         |
| Κινητό:         |    |         |
| *Δ/νση E-Mail:  |    | ]       |
|                 |    |         |
|                 | OK | Ακύρωση |

2. Εφόσον δημιουργήσετε τις αιτήσεις στα προγράμματα που επιθυμείτε μέσω της διαδικασίας εισαγωγής που επιλέξατε και επισυνάψατε όλα τα απαραίτητα πιστοποιητικά όπως σας υποδείχτηκε θα ήταν καλό να περάσετε και το / τα Πτυχία που έχετε λάβει από τα Πανεπιστήμια που φοιτάτε ή ολοκληρώσατε τις σπουδές σας καθώς και πιθανά πιστοποιητικά ή διπλώματα (GCE/IELTS etc). Για να προχωρήσετε στο σημείο αυτό θα πρέπει να πατήσετε το τετραγωνάκι που βρίσκετε στην άκρη δεξιά της οθόνης για να ανοίξουν τα Στοιχεία Εκπαίδευσης.

Θα εμφανιστεί η πιο κάτω οθόνη στην οποία για να δημιουργήσετε το Πανεπιστήμιο που φοιτάτε ή φοιτήσατε θα πρέπει να πατήσετε το Δημιουργία νέου πιστοποιητικού.

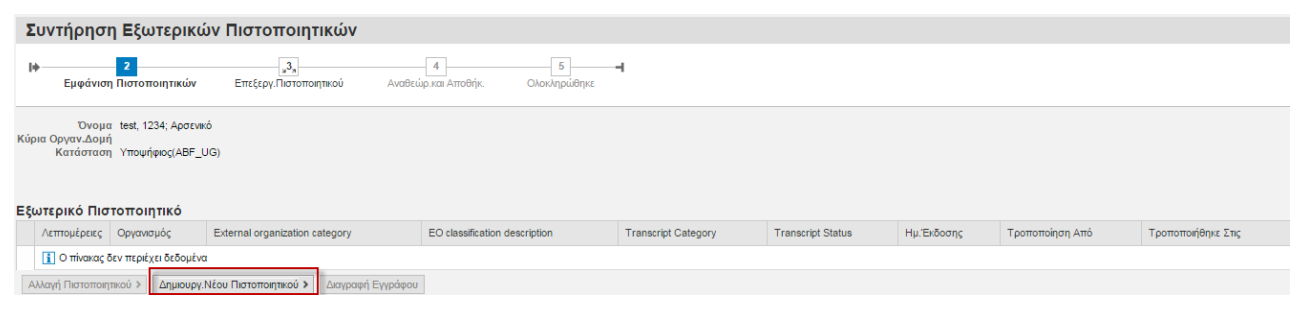

Δημιουργία Νέου Πιστοποιητικού

| Συντήρηση Εξωτερικών Πιστοποιητικών                                                                                                    |                                                                                |                                |                                            |                       |                             |                                                          |                          |     |
|----------------------------------------------------------------------------------------------------|--------------------------------------------------------------------------------|--------------------------------|--------------------------------------------|-----------------------|-----------------------------|----------------------------------------------------------|--------------------------|-----|
| I <del>I</del>                                                                                                    | 2<br>μφάνιση Πιστοποιητικών                                                    | 3,<br>Επεξεργ.Πιστοποιητικού   | <mark>3a</mark><br>Επεξεργ.Βασικ.Στοιχείων | 3b<br>Επεξεργ.Θεμάτων | 3c<br>Επεξεργασία Προσόντων | μ3<br>Επεξεργ.Πιστοποιητικού                             | 4<br>Αναθεώρ.και Αποθήκ. | Ολο |
| τ<br>Κύρια Οργαν<br>Κατά                                                                                                    | Ονομα test, 1234; Αρσενικό<br>ΛΔομή<br>ισταση Υποψήφιος(ABF_UG)                |                                |                                            |                       |                             |                                                          |                          |     |
| Δεδομένα         Κεφαλίδας           Υνπτύθυνος Εξωπερικός Οργανισμός         UNIV           Έξωπερικός Οργανισμός Μετίδοσης         Δ) |                                                                                |                                |                                            |                       |                             |                                                          |                          |     |
| Ιδιότητες Γ                                                                                                    | <b>Ιιστοπ<u>οιητικού</u><br/>*</b> Κατηγορία διπλώματος<br><b>*</b> Issue Date | С Пачетлаті́µю<br>26.10.2015 1 | ]                                          |                       | [                           | *Transcript Status: Τελικό<br>*Registered from: 01012014 | ▼<br>▼ To: 31122015      | 1   |
| Ελεγχος<br>< Προηγούμα                                                                                                    | ενο Βήμα Επεξεργ.Θεμάτων 🗲                                                     | Επεξεργασία Προσόντων 🗲        | Αναθεώρ.και Αποθήκ 🗲                       |                       |                             |                                                          |                          |     |

Καταχωρήστε όλα τα πιο πάνω δεδομένα και μετά αποθήκευση

Αν αντιμετωπίσετε δυσκολία σε οποιοδήποτε στάδιο, επικοινωνήστε με το Πανεπιστήμιο στο email graduate@cut.ac.cy